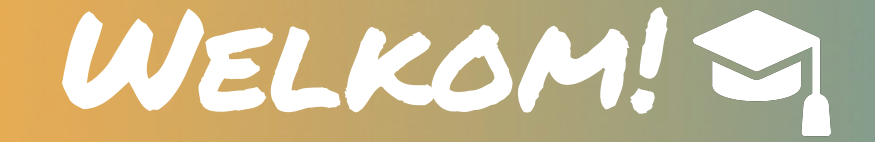

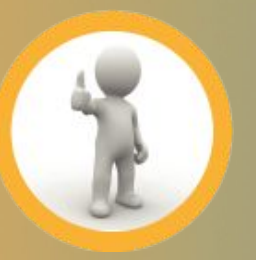

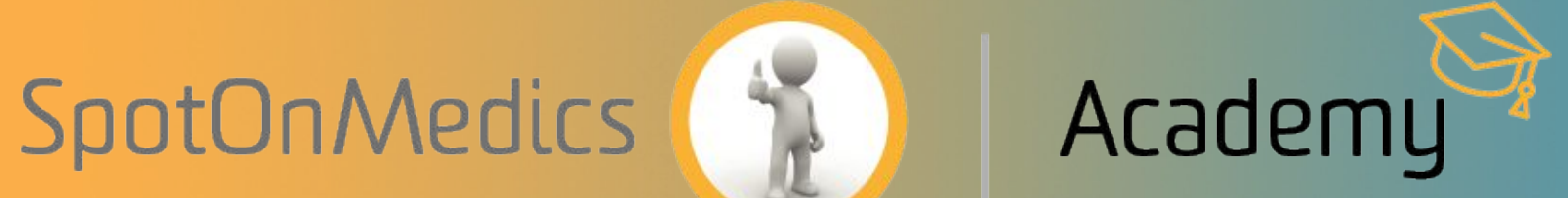

## WELKOM!

#### Probleemloos werken met het Zorg1 SpotOnMedics Intelligence dashboard

Datum: 24/03/2021 Tijd: 12:00 – 13:00 uur

Spreker: Pim Kengen en Monique Rientjes

*Tip: na afloop ontvangt u automatisch een opname van dit webinar.* 

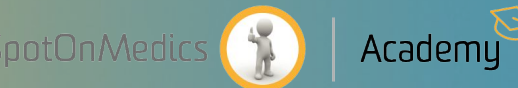

## Hi, welkom bij dit webinar!

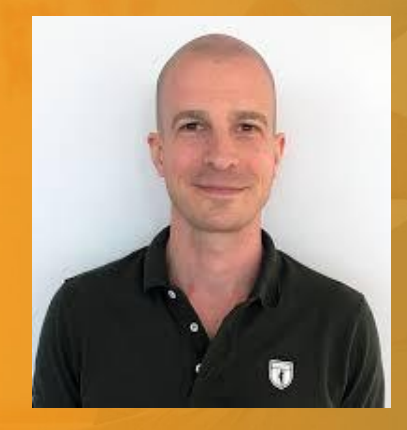

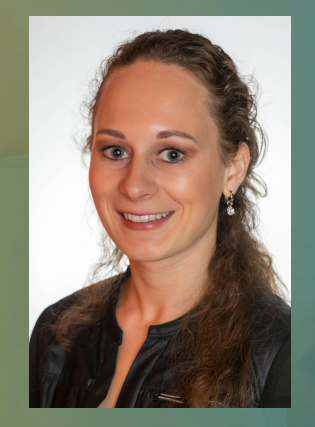

#### **Pim Kengen** SpotOnMedics

#### Monique Rientjes SpotOnMedics

#### Voordat we beginnen

- Hoe langt duurt dit webinar?
- Is vragen stellen mogelijk?
- Horen of zien wij jullie?
- Wordt het opgenomen > Ja, zie > <u>https://academy.spotonmedics.nl/webinar-archief/</u>
- Zijn er hand-outs beschikbaar? Ja, zie > <u>https://academy.spotonmedics.nl/webinar-archief/</u>
- Webinar wordt verzorgd in een demonstratie omgeving i.h.k.v. informatiebeveiliging

Heb je iets te drinken? Een goede verbinding? Voldoende batterij? Let's go!

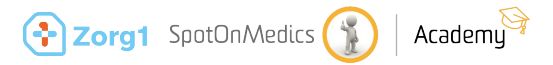

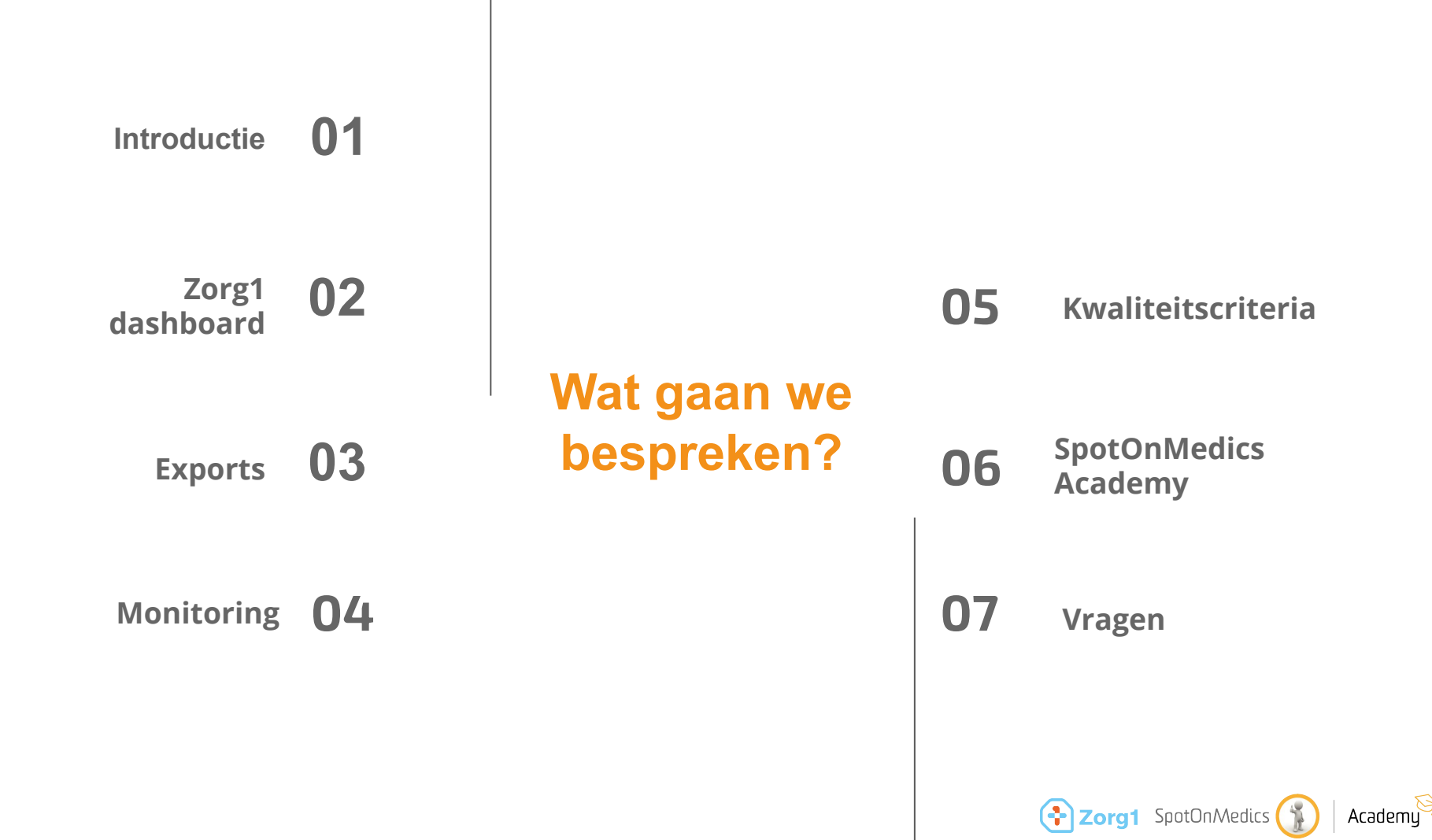

# **O1** Introductie

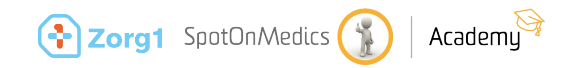

## Doel webinar Zorg1 Intelligence praktijkdashboard

- Nieuwe aanleverperiode komt eraan > Eind 2021Q1
- Instructiesessie Zorg Intelligence praktijkdashboard

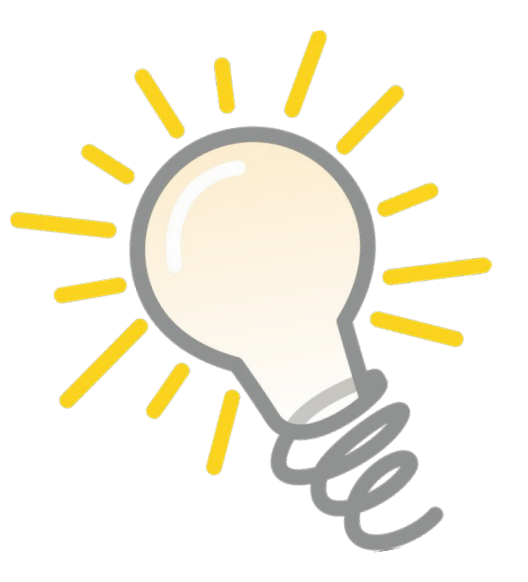

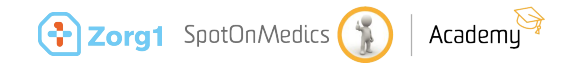

### Poll: Wie heeft er al in het Zorg1 dashboard gewerkt?

- Ja, ik heb al data gemonitord in het Zorg1 dashboard.
- Nee, ik heb er wel al in gekeken maar weet nog niet hoe het werkt.
- Nee, ik heb nog geen export hoeven genereren.
- Nee ik wacht het webinar eerst af voor verdere informatie.

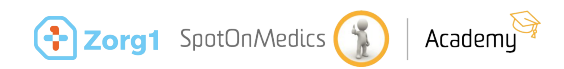

# Zorg1 dashboard

02

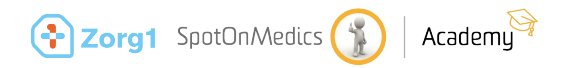

#### Zorg1 zorgproducten Hoe krijg ik toegang tot de juiste instellingen?

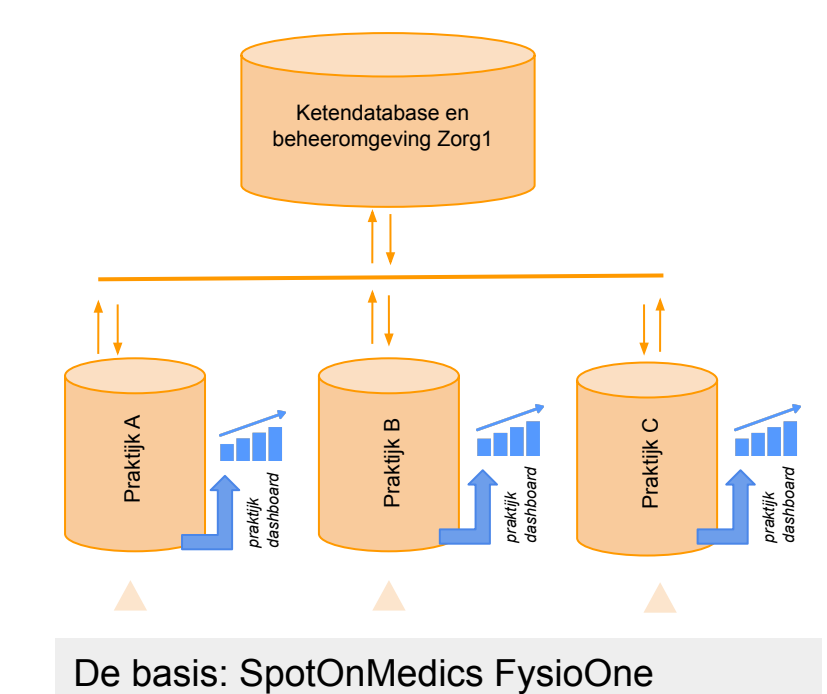

<u>Beheeromgeving</u>

Op 1 plek de inrichting voor alle Zorg1 praktijken

Praktijk krijgt toegang tot

- <u>FysioOne:</u> Categorieën Profielen Declaratiecodes Klinimetrie preset
- <u>Overzicht in SpotOnMedics Intelligence</u> Export Monitor dataverzameling Kwaliteitsdocument

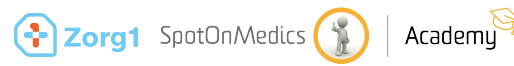

#### Dossiervoering | Zorg1

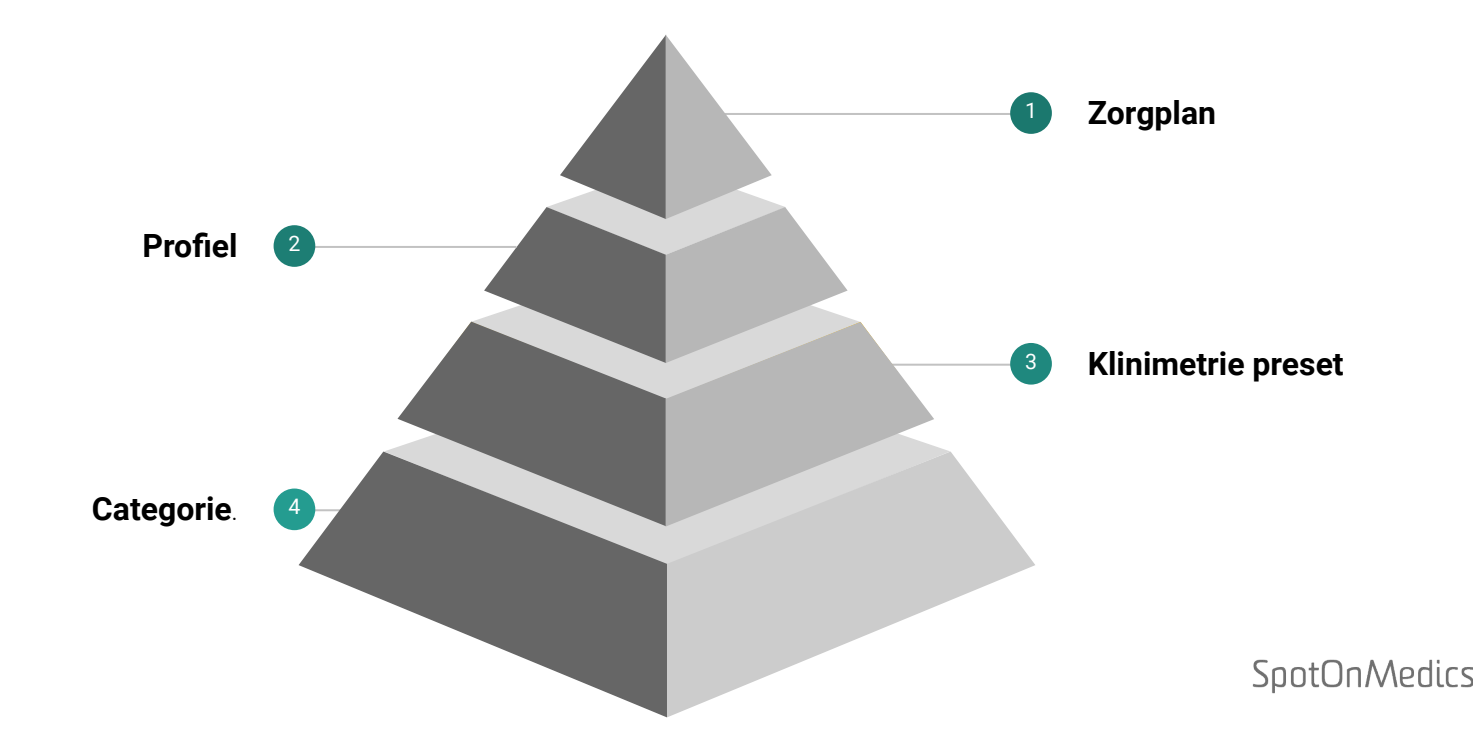

#### Zorg1 dashboard - SpotOnMedics Intelligence

24/7

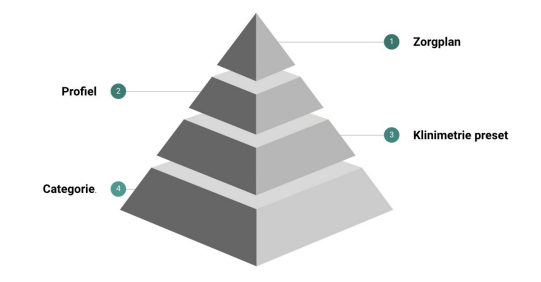

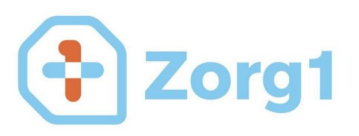

**Kwaliteitsdocument** 

#### Export

Het Zorg1 dashboard stelt u in staat om 24/7 uw dataverzameling middels de export te monitoren en tijdig aan te sturen binnen de praktijk indien nodig.

#### **Controle dossiervoering**

Met behulp van het Zorg1 Intelligence dashboard krijgt u inzage in het gebruik van de juiste profilering en prestatiecodes ten behoeve van de dataverzameling en declaraties voor Zorg1 binnen de praktijk.

#### Audit ready

24/7 inzicht in de dataverzameling ten opzichte van het kwaliteitsdocument van Zorg1.

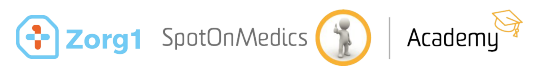

# **O3** Zorg1 exports

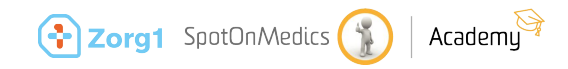

#### 24/7 toegang tot de exports

- Dataverzameling vindt plaats op basis van:
  - Diagnosecode
    - Lage rug: DCSPH codes 34xx 39xx
    - Schouder: DCSPH codes 40xx, 41xx, 42xx, 43xx, 49xx
    - Nek: DCSPH codes 30xx 32xx
  - Toestemming patiënt
    - Richtlijn 2019 > toestemming zorgproducten
- Data wordt elke nacht vanuit FysioOne geladen

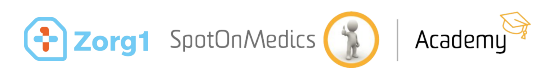

#### In 3 stappen staat het export klaar

- 1. Selecteer de periode
  - a. Filters 'jaar' en 'maand'
- 2. Exporteer de dataverzameling van het gewenste Zorg1 Zorgprogramma
- 3. Stuur het excel bestand naar Zorg1

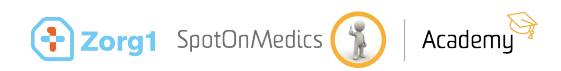

# Demonstratie

Zorg1 export genereren

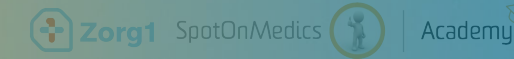

#### Test export klaarzetten

- 1. Log in op <u>https://intelligence.spotonmedics.nl</u>
- 2. Open het Zorg1 praktijkdashboard
- 3. Open alvast de handleiding op de SpotOnMedics Academy
- 4. Navigeer naar werkblad 2: export tabellen

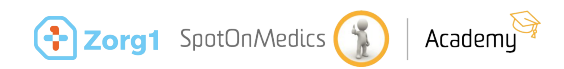

#### Test export klaarzetten

- 1. Selecteer de periode
  - a. Filters 'jaar' en 'maand'
- 2. Exporteer de dataverzameling van het gewenste Zorg1 Zorgprogramma
- *3. "Stuur het excel bestand naar Zorg1" > dit gaan wij nu NIET uitvoeren voor de testvariant*

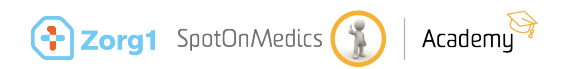

# **O4** Monitoring

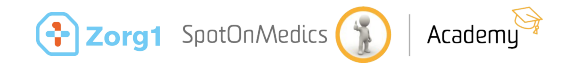

### Inzage in route tot product werken

- Workflow FysioOne
  - Gebruik categorieën, profielen, zorgplannen en diagnosecodes
- Declaratie methodiek
  - Inzage in prestatiecodes, declareren onder code, F-code
- Inzage in toestemming dataverzameling
  - Richtlijn 2019 > toestemming zorgproducten
- Trajecten te herleiden tot op dossierniveau
  - Dossier ID (kolom 3 in de tabel)
  - Voer deze waarde in het dossieroverzicht van FysioOne in

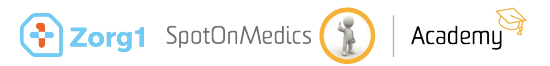

## Demonstratie

Zorg1 data monitoren

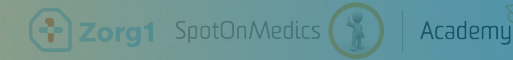

## Test monitoring dataverzameling:

- 1. Log in op <u>https://intelligence.spotonmedics.nl</u>
- 2. Open het Zorg1 praktijkdashboard
- 3. Open alvast de handleiding op de SpotOnMedics Academy
- 4. Navigeer naar werkblad 3: monitoring dataverzameling

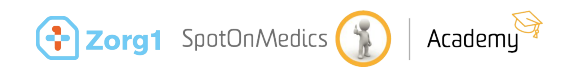

## Test monitoring dataverzameling: toestemming

- 1. scroll helemaal naar rechts in de tabel
  - a. analyseer bij welke patiënten er toestemming is gevraagd
    - i. Indien dit het geval is, welke patiënten toestemming hebben gegeven.

Let op! het gebruik van richtlijn 2019 is hierin een vereiste.

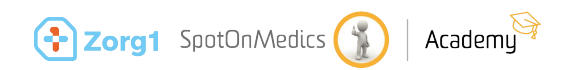

#### Test monitoring dataverzameling: workflow

- 1. Analyseer de toegepaste workflow van FysioOne per dossier
  - a. Lege vlakken? Hier is geen keuze geselecteerd in het dossier.
  - b. Per diagnosecode analyseren? > selecteer een diagnosecode
    - i. Maak een bladwijzer aan voor periodieke analyses.
  - c. Juiste profiel gekozen a.d.h.v. de klinimetrie outcome?
  - d. Zijn alle meetinstrumenten ingevuld?
    - i. Lege vlakken? Hier is geen meetinstrument ingevuld in het dossier.

Tip! Om op gebruikersniveau missing data door te spreken kan je de therapeut selecteren en een export genereren van de huidige selecties en deze met de therapeut delen.

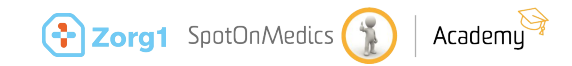

### Test monitoring dataverzameling: Declaratieproces

- Open de Zorg1 handleiding op de SpotOnMedics Academy bij hoofdstuk 4: declaratieproces
- 2. Analyseer per diagnosecode
  - a. de prestatiecode of declareren onder code
  - b. F-code

Periodieke controle? Maak per prestatiecode(groep) een bladwijzer aan om gemakkelijk de F-codes te controleren.

i. Filters: Diagnosecode, prestatiecode (of declareren onder code)

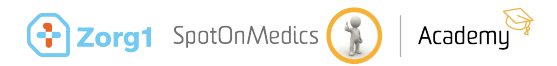

# **05** Kwaliteitscriteria

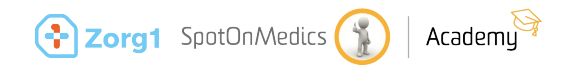

## Altijd inzage in de kwaliteitscriteria

- Tijdig kunnen aansturen en invloed uitoefenen op de dataverzameling binnen de praktijk
  - Inclusie criteria
  - Klinimetrie afname
    - per diagnosecode
    - per medewerker

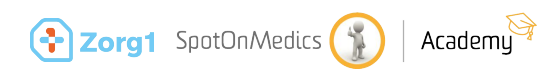

# Demonstratie

Kwaliteitscriteria

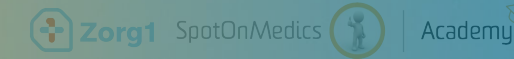

## SpotOnMedics Academy

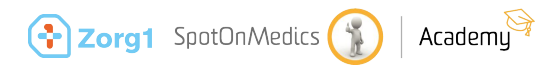

 $\mathbf{06}$ 

#### Handleiding Zorg1 - SpotOnMedics Academy

|                                                | terug naar ov                                                                                                    |
|------------------------------------------------|----------------------------------------------------------------------------------------------------|
| Inhoudsopgave                                  | Handleiding Zorg1<br>Latest gewijzigd door: Monique Rientjes op 07-01-2021 - 15:50-13                                                                                |
| Direct naar                                    | Declareren FysioOne algemeen Zorg1 Zorgproducten                                                                                                    |
| Alle veelgestelde vragen                       | SpotUnwedics FysioUne                                                                                                    |
| Alle Handleidingen                             | Handleiding                                                                                                    |
| Alle Factsheets                                |                                                                                                    |
| Alle Release Notes                             |                                                                                                    |
| Alle Whitepapers                               |                                                                                                    |
| Alle Video's                                   | Introductie                                                                                                    |
| Alle Masterclasses                             | Bedankt voor het raadplegen van deze handleiding. Wij wensen u veel lees- & werkplezier met                                                                          |
| Alle Events                                    | FysioOne toe. In deze handleiding gaan we in op het declaratie- en verzamelen van data proces van<br>Zorg1.                                                          |
|                                                | Mocht u naar aanleiding van deze handleiding vragen hebben dan staat ons klant contact center u<br>graag te woord. Onze contactgegevens vindt u onderaan de website. |
| Bekijk ook                                     |                                                                                                    |
| Meest recent bewerkte pagina's /<br>documenten | ( ) Zora1                                                                                                    |

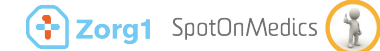

Academy

## Handleiding Zorg1 - SpotOnMedics Academy

#### 5. Export 2021 via Zorg1 Intelligence praktijkdashboard

5.1 Route tot productwerken

- 5.1.1 Toepassing Zorg1 Intelligence praktijkdashboard
- 5.2 Zorg1 Intelligence praktijkdashboard

5.2.1 Werkblad 2: export tabellen

5.2.2 Werkblad 3: monitoring dataverzameling

5.2.3 Werkblad 4: Kwaliteitsdocument Zorg1

#### 5. Export 2021 via Zorg1 Intelligence praktijkdashboard - 5.2 Zorg1 Intelligence praktijkdashboard 5.2.1 Werkblad 2: export tabellen

Uw exportbestand staat klaar in SpotOnMedics Intelligence

SpotOnMedics heeft het Zorg1 codeboek ingericht in het werkblad 'Export tabellen' in het Zorg1 dashboard. In dit werkblad vindt u de codeboeken van Zorg1 terug voor de Zorgprogramma's. Dit werkblad kunt u vinden door te navigeren naar het Zorg1 dashboard en het eerste werkblad te selecteren. Raadpleeg in de tabbladen de export tabellen voor de verschillende programma's.

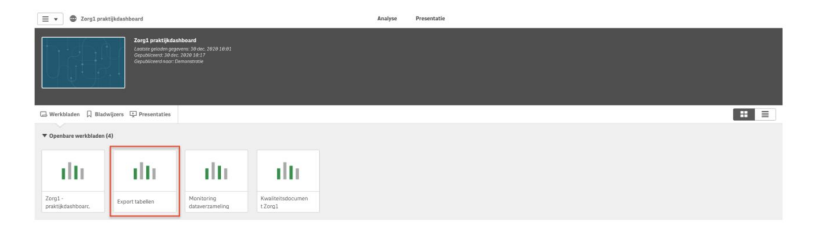

Om uw dataverzameling te exporteren dient u de volgende 2 stappen uit te voeren:

#### Stap 1. Selecteer de periode

Selecteer aan de linkerkant van het werkblad de gewenste periode (jaar + maand) waarover u uw data wilt visualiseren en exporteren. De geselecteerde periode gaat uit van de startdatum van het dossier.

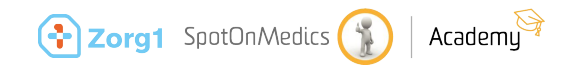

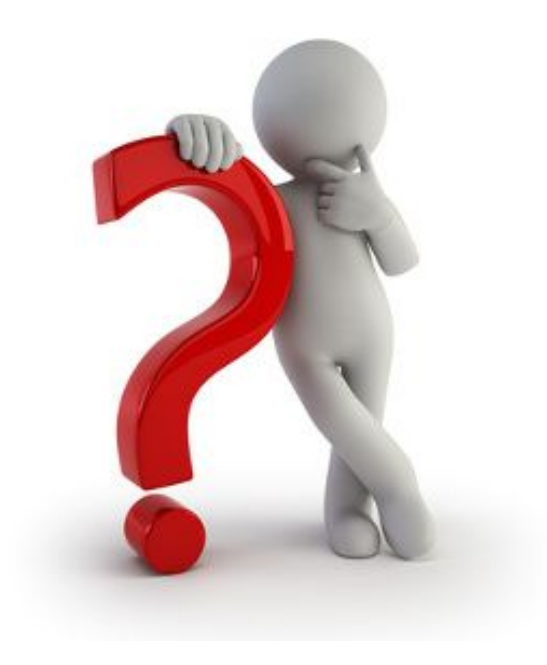

# **O7** Vragen

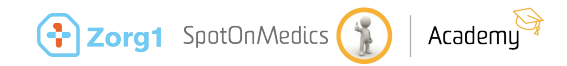

#### Nog een fijne dag!

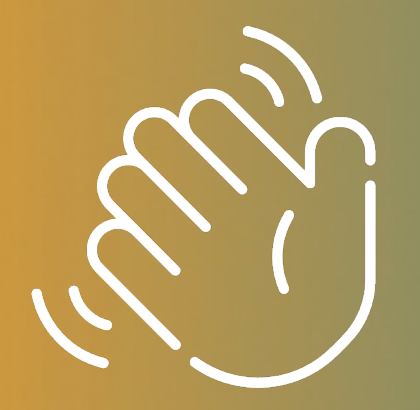

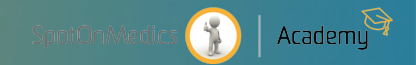